(Vista Version)

# Excel2007 中級関数

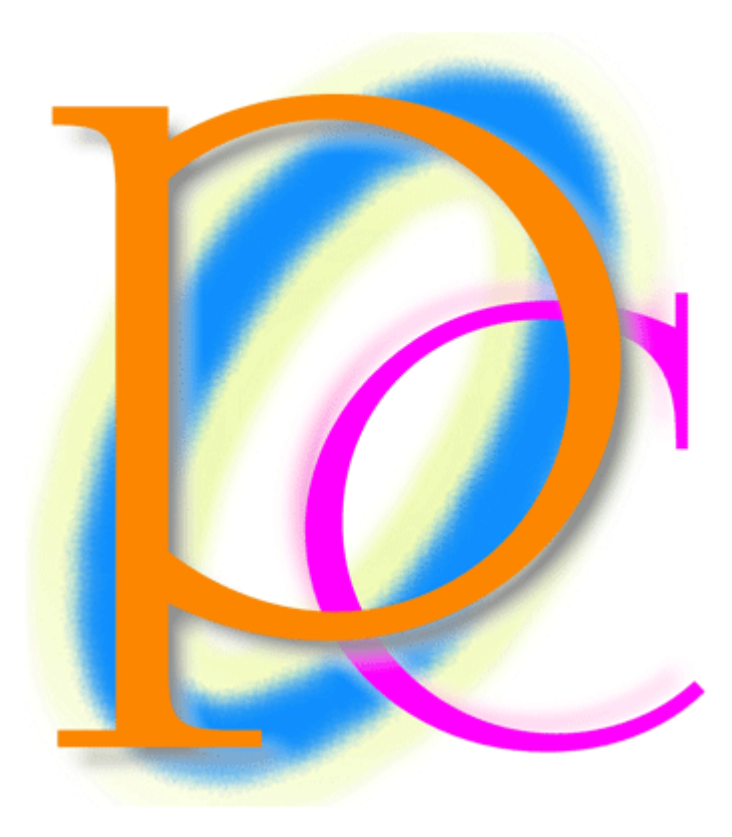

初歩からの PC テキスト

| 第1                     | 章                | 切り捨て・切り上げ・四捨五入                                                    | . 5      |
|------------------------|------------------|-------------------------------------------------------------------|----------|
| [1]                    | ]                | 準備                                                                | . 5      |
| [2]                    | ]                | ROUNDDOWN 関数とは(概要)                                                | . 6      |
| [3]                    | J                | ROUNDDOWN の操作                                                     | . 6      |
| [4]                    | ]                | 桁数にプラスの値(正の数)を指定する                                                | . 8      |
| [5]                    | j                | 桁数にマイナスの値(負の数)を指定する                                               | . 9      |
| [6]                    | ]                | その他の桁数                                                            | 10       |
| [7]                    | ]                | その他の処理方法                                                          | 11       |
| [8]                    | ]                | ROUNDUP 関数と ROUND 関数 (資料)                                         | 13       |
| [9]                    | ]                | 練習問題                                                              | 14       |
| 筐 2                    | ⊿<br>音           | 新自己之····································                          | 16       |
| <u>ے</u> در<br>[1]     | +<br>]           | 准備                                                                | 16       |
| [2]                    | 1                | + 協・・・・・・・・・・・・・・・・・・・・・・・・・・・・・・・・・・・・                           | 17       |
| [3]                    | 1                |                                                                   | 17       |
| ΓΔ<br>ΓΔ               | 1                | 金平町で開始した。                                                         | 18       |
| [5]                    | 1                | 17日 年・・・・・・・・・・・・・・・・・・・・・・・・・・・・・・・・・・・・                         | 10       |
| [0]<br>[6]             | 1                | <u> い</u> 我 (次 <del>年</del> ) · · · · · · · · · · · · · · · · · · | 20       |
| [0]                    | 1                | 11位で文子にする                                                         | 20<br>91 |
| L ( )<br>[Q]           | 1                |                                                                   | 21<br>91 |
| lo]                    | 1                | 工 側の际に INUL C 9 S · · · · · · · · · · · · · · · · · ·             | 21<br>99 |
| い<br>(1)<br>(1)<br>(1) | 】<br>咅           | 林白 回 起 · · · · · · · · · · · · · · · · · ·                        | 22<br>94 |
| あり<br>【1               | 早<br>1           |                                                                   | 24<br>94 |
| [1]<br>[1]             | 1                | (午) (年) (年) (年) (年) (年) (年) (年) (年) (年) (年                        | 24<br>95 |
| [4]<br>[9]             | 1                |                                                                   | 20<br>20 |
| [3]<br>[4]             | 1                | も<br>一<br>民<br>の<br>イ                                             | 29<br>22 |
| 4<br>4                 | ↓<br>≖           | (約1) (約1) (約1) (約1) (約1) (約1) (約1) (約1)                           | 33<br>95 |
|                        | 早<br>\           | へさ来 (へさしよつ)                                                       | 35       |
|                        | 1                | 牛佣・・・・・・・・・・・・・・・・・・・・・・・・・・・・・・・・・・・・                            | 35       |
|                        |                  | へさ来(へさしよう)の使用                                                     | 36       |
| [3]                    | )<br><del></del> | 線習问起                                                              | 37       |
| 第り                     | 早<br>、           | 複数の論理式-AND                                                        | 38       |
|                        |                  | 準備                                                                | 38       |
|                        |                  | AND 関数とは(概要)                                                      | 39       |
| [3]                    |                  |                                                                   | 39       |
| [4]                    | ]                | OR 関数とは(概要)                                                       | 43       |
| [5]                    | ]                | OR 関数の利用                                                          | 43       |
| [6]                    |                  | 線習問題                                                              | 45       |
| 第6                     | 草                | IF 関数1                                                            | 47       |
| [1]                    | ]                | 準備                                                                | 47       |
| 2                      |                  | IF 関数とは(概要)                                                       | 48       |
| [3]                    |                  | IF 関数の効果                                                          | 48       |
| [4]                    |                  | セルの指定と空白の指定                                                       | 50       |
| [5]                    |                  | 数式の指定                                                             | 51       |
| [6]                    | ]                | 文字データの評価                                                          | 52       |
| [7]                    | ]                | 空白の検索                                                             | 54       |
| [8]                    |                  | 練習問題                                                              | 55       |
| 第7                     | 章                | IF 関数 2                                                           | 58       |
| [1]                    | ]                | 準備                                                                | 58       |

| [2            | 2]                   | 3つの場合分け                                      | 58                |
|---------------|----------------------|----------------------------------------------|-------------------|
|               | 3                    | 3つ以上の場合分け                                    | 62                |
|               | 4]                   | 3つ以上の場合分け(まとめ)                               | 65                |
| [{            | 5)                   | AND 関数を論理式に採用する                              | 65                |
| [(            | 6]                   | OR 関数を論理式に採用する                               | 68                |
| [′            | 7]                   | 練習問題                                         | 71                |
| 第8            | 3章                   | アンパサンド[&]                                    | 75                |
| []            | 1]                   | 準備                                           | 75                |
| [2            | 2]                   | &[アンパサンド]の使用                                 | 75                |
| [;            | 3                    | セルと文字データそのものを連結する                            | 76                |
|               | 4                    | 空白を付ける                                       | 76                |
| [{            | 5]                   | 練習問題                                         | 77                |
| 第9            | )章                   | 順位を調べる RANK 関数                               | 78                |
|               | 1]                   | 準備                                           | 78                |
|               | 2]                   | RANK 関数とは(概要)                                | 78                |
| [;            | 3                    | 降順で使う RANK 関数                                | 79                |
|               | 4)                   | 昇順における RANK 関数                               | 82                |
| [{            | 5)                   | 練習問題                                         | 83                |
| 第1            | 0章                   | VLOOKUP[近似値検索]                               | 85                |
|               | 1]                   | 準備                                           | 85                |
| [2            | 2]                   | VLOOKUP 関数とは(概要)                             | 86                |
| ;]            | 3                    | VLOOKUP 関数で使用する対応表の作成                        | 87                |
|               | 4                    | VLOOKUP 関数の使用                                | 87                |
| [{            | 5                    | 作成の復習                                        | 90                |
| [(            | 6                    | 練習問題                                         | 92                |
| 第1            | 1章                   | VLOOKUP 関数[完全一致検索]                           | 94                |
|               | 1                    | 準備                                           | 94                |
|               | 2                    | 従来どおりの VLO0KUP 関数                            | 94                |
| ;]            | 3]                   |                                              | 96                |
| [4            | 4]                   | 完全一致検索の VLOOKUP 関数とは(概要)                     | 97                |
| [{            | 5]                   | 完全一致検索を採用する                                  | 98                |
| [(            | 6]<br>7)             |                                              | 100               |
| ľ             | 7]<br>0]             | 完全一致検索の VLOUKUP                              | 100               |
| 5]<br>1       | 8]<br>0]             | 元王一政快糸の行母                                    | 102               |
|               | ୬]<br>୦ <del>ବ</del> | 線首问起」                                        | 105               |
| - 第一          | 」<br>2 早<br>1 】      | CUUNTIF'SUMIF」<br>准/告                        | 105               |
| L.<br>Tr      | 1]<br>ວ]             |                                              | 100               |
| L4<br>T4      | ୟ]<br>ସ]             | COUNTER 関数の利田                                | 106               |
| L.            |                      | SIMIF 関数レけ(標準)                               | 100               |
| L.<br>L       | =1<br>5]             | SUMIF 因数                                     | 109               |
| L.<br>[/      | 6]                   | 練習問題1                                        | 112               |
|               | ∽⊿<br>∟∩ ===         | IF 関数を利用した空白・エラーの回避                          | 116               |
| -<br>筆 1      | ্র 🖨                 |                                              |                   |
| -<br>第1       | 3 早<br>1】            | 進備                                           | 116               |
| 第1<br>【1      | 3 早<br>1】<br>2】      | 準備1<br>IF 関数を用いたエラーの回避1                      | 116<br>118        |
| -<br>第1<br>【〕 | る早<br>1】<br>2】<br>3】 | 準備1<br>IF 関数を用いたエラーの回避1<br>手入力で空白時のエラーを回避する1 | 116<br>118<br>121 |

| (5) | エラーを発見する論理関数[ISERROR] | 123 |
|-----|-----------------------|-----|
| [6] | エラーの回避・最終処理           | 124 |
| [7] | 練習問題                  | 126 |

- ▶ 記載されている会社名、製品名は各社の商標および登録商標です。
  - 本書の例題や画面などに登場する企業名や製品名、人名、キャラクター、その他のデータは架空のものです。現実の個人名や企業、製品、イベントを表すものではありません。
  - 本文中には<sup>™</sup>,®マークは明記しておりません。
  - 本書は著作権法上の保護を受けております。
  - 本書の一部あるいは、全部について、合資会社アルファから文書による許諾を得ずに、いかなる 方法においても無断で複写、複製することを禁じます。ただし、合資会社アルファから文書による 許諾を得た期間は除きます。
  - 無断複製、転載は損害賠償、著作権法の罰則の対象になることがあります。
  - この教材はMicrosoft Corporationのガイドラインに従って画面写真を使用しています。
    - ◆ 著作・製作 合資会社アルファ
    - ◆ 発行人 三橋信彦
    - ◆ 発行 〒244-0003 神奈川県横浜市戸塚区戸塚町 118-2 中山 NSビル 6F
    - ◆ 定価 ¥5,040 円

# 第1章 切り捨て・切り上げ・四捨五入

# 【1】 準備

次のような計算表を作成しましょう。C 列の値は B 列の値を 0.025 倍したものです。

|    | А | В     | С       | D   | E   | F    | G   | Н   |   |
|----|---|-------|---------|-----|-----|------|-----|-----|---|
| 1  |   |       |         |     |     |      |     |     | _ |
| 2  |   | 購入金額  | ポイント    | 処理0 | 処理1 | 処理-1 | 処理A | 処理B |   |
| 3  |   | 15496 | 387.400 |     |     |      |     |     |   |
| 4  |   | 612   | 15.300  |     |     |      |     |     |   |
| 5  |   | 7850  | 196.250 |     |     |      |     |     |   |
| 6  |   | 13635 | 340.875 |     |     |      |     |     |   |
| 7  |   | 940   | 23.500  |     |     |      |     |     |   |
| 8  |   | 3465  | 86.625  |     |     |      |     |     |   |
| 9  |   | 19467 | 486.675 |     |     |      |     |     |   |
| 10 | ſ |       |         |     |     |      |     |     | - |

| <b>C</b> ) | 19   | • (°" • ) <b>∓</b>  |           |         |       | 切    | り捨て1 -                                                                                                    | - Micros | soft Excel |         |           |       |        |                                                     | - ¤ X |
|------------|------|---------------------|-----------|---------|-------|------|----------------------------------------------------------------------------------------------------|----------|------------|---------|-----------|-------|--------|-----------------------------------------------------|-------|
| <u> </u>   | ホーム  | 挿入 /                | ページ レイアウト | た機・     | データ   | 校閲表  | <del></del>                                                                                                    |          |            |         |           |       |        | 0 -                                                 | - ×   |
|            | X    | MS Pゴシック            | - 11      | - A A   | = = . | = >- | The second second secon | 標準       |            | -       |           |       | 計■挿入▼  | Σ · Α                                               | - AA  |
| 貼り付        | († 🔁 | B / II -            |           | A , Z , |       |      |                                                                                                    | - III    | %_ • €.0   | .00 条件付 | き テーブルとして | セルの   | 学前除 -  | <ul> <li>         ・          ・          ・</li></ul> | : 検索と |
| *          | - V  | <b>D</b> 1 <u>0</u> |           | 📫 ( 🏛 ) |       |      |                                                                                                    | -3       | 00.        | *** 書式  | - 書式設定 -  | スタイル・ | ▼ た客 🗐 | 🖉 🍨 フィルタ・                                           | 選択▼   |
| クリップァ      | K G  |                     | フォント      | - Bi    |       | 配置   | - Gi                                                                                                    |          | 数値         | G.      | スタイル      |       | セル     | 編集                                                  |       |
|            | J4   | -                   | (• fx     |         |       |      |                                                                                                    |          |            |         |           |       |        |                                                     | ×     |
|            | A    | В                   | С         | D       | E     | F    | 1                                                                                                    | G        | Н          | Ι       | J         | К     | L      | M                                                   | N     |
| 1          |      |                     |           |         |       |      |                                                                                                    |          |            |         |           |       |        |                                                     |       |
| 2          |      | 購入金額                | ポイント      | 処理0     | 処理1   | 処理−1 | 処理                                                                                                    | A        | 処理B        |         |           |       |        |                                                     |       |
| з          |      | 15496               | 387.400   |         |       |      |                                                                                                    |          |            |         |           |       |        |                                                     |       |
| 4          |      | 612                 | 15.300    |         |       |      |                                                                                                    |          |            |         |           |       |        |                                                     |       |
| 5          |      | 7850                | 196.250   |         |       |      |                                                                                                    |          |            |         |           |       |        |                                                     |       |
| 6          |      | 13635               | 340.875   |         |       |      |                                                                                                    |          |            |         |           |       |        |                                                     |       |
| 7          |      | 940                 | 23.500    |         |       |      |                                                                                                    |          |            |         |           |       |        |                                                     |       |
| 8          |      | 3465                | 86.625    |         |       |      |                                                                                                    |          |            |         |           |       |        |                                                     |       |
| 9          |      | 19467               | 486.675   |         |       |      |                                                                                                    |          |            |         |           |       |        |                                                     |       |
| 10         |      |                     |           |         |       |      |                                                                                                    |          |            |         |           |       |        |                                                     |       |

#### 【2】 ROUNDDOWN 関数とは(概要)

ROUNDDOWN 関数は、選択したセル・数値を切り捨て処理する関数です。引数には「数値」「桁数」の2つ必要です。

ROUNDDOWN 関数の書式

#### =ROUNDDOWN (数值, 桁数)

…[数値]を指定した[桁数]で切り捨てる。

<引数解説>

数値:切り捨て処理をしたいセル・数値を指定する欄

桁数:小数点以下をすべて処理する場合には「0」を指定。小数点以下の一部を処理する場合には、何桁 目の次を処理するのかを数値で指定。整数部(十の位、千の位など)以下を処理する場合には、一 の位なら「-1」、十の位なら「-2」、百の位なら「-3」のように指定。

|    | Α | В        | С        | D                  | E  |   |
|----|---|----------|----------|--------------------|----|---|
| 1  |   |          | _        |                    |    |   |
| 2  |   | 1234.567 |          |                    |    |   |
| 3  |   |          | -        |                    |    |   |
| 4  |   | 桁数       | 処理後      | C列に入力されている式        |    |   |
| 5  |   | 0        | 1234     | =ROUNDDOWN(B2,B5)  |    |   |
| 6  |   | -1       | 1230     | =ROUNDDOWN(B2,B6)  |    |   |
| 7  |   | -2       | 1200     | =ROUNDDOWN(B2,B7)  |    |   |
| 8  |   | -3       | 1000     | =ROUNDDOWN(B2,B8)  |    |   |
| 9  |   | 1        | 1234.500 | =ROUNDDOWN(B2,B9)  |    |   |
| 10 |   | 2        | 1234.560 | =ROUNDDOWN(B2,B10) |    |   |
| 11 |   |          |          | -                  | 17 | 亙 |

#### 【3】 ROUNDDOWN の操作

(1) D列にはC列の値を整数化させた値を表示させます。小数点以下の端数は切り捨てます。使用するのは ROUNDDOWN 関数です。D3 をアクティブにして[関数の挿入]をクリックして下さい。

| <b>C</b> ) | 🚽 il) - | (≅ - ) ₹                   |               |            |      | 切り    | 捨て1 - | Micros | soft Excel |        |       |               |                           |                              | _ = X          |
|------------|---------|----------------------------|---------------|------------|------|-------|-------|--------|------------|--------|-------|---------------|---------------------------|------------------------------|----------------|
|            | ホーム     | 挿入                         | ページ レイアウト     | 选择         | データー | 校開 表示 |       |        |            |        |       |               |                           | 0                            | - 🗖 X          |
| 脂り付        |         | IS Pゴシック<br>B I <u>U</u> - | • 11          | · A A      | 2.   | [関数   | のł    | 軍フ     | 、]をク       | リック    | ブルとして | セルの<br>スタイル ・ | ी□挿入 -<br>計●削除 -<br>問書式 - | ∑ · 27<br>■ · 27<br>2 · 7ィルタ | と 検索と<br>* 選択・ |
| クリップア      | K— G    |                            | フォント          | <b>1</b> 9 |      | 記置    | - Fa  |        | 數值         | G I    | スタイル  |               | セル                        | 編集                           |                |
|            | D3      | •                          | () <b>f</b> x |            |      |       |       |        |            |        |       |               |                           |                              | *              |
|            | A       | В                          | C I           | νς D       | E    | F     | 0     | à      | Н          | Ι      | J     | K             | L                         | M                            | N              |
| 1          |         |                            | (             | 関数の挿入      |      |       |       |        |            |        |       |               |                           |                              |                |
| 2          |         | 購入金額                       | ポイント          | 処理0        | 処理1  | 処理-1  | 処理/   | ł      | 処理B        |        |       |               |                           |                              |                |
| 3          |         | 15496                      | 387.400       |            |      |       |       |        |            |        |       |               |                           |                              |                |
| 4          |         | 612                        | 15.300        |            |      |       | -     |        |            |        |       |               |                           |                              |                |
| 5          |         | 7850                       | 196.250       |            |      |       |       | 1.     | . D3 な     | ドアクテ   | -ィブに  | -             |                           |                              |                |
| 6          |         | 13635                      | 340.875       |            |      |       |       |        |            | ., , , | 1210  |               |                           |                              |                |
| 7          |         | 940                        | 23.500        |            |      |       |       |        |            |        |       |               |                           |                              |                |
| 8          |         | 3465                       | 86.625        |            |      |       |       |        |            |        |       |               |                           |                              |                |
| 9          |         | 19467                      | 486.675       |            |      |       |       |        |            |        |       |               |                           |                              |                |
| 10         |         |                            |               |            |      |       |       |        |            |        |       |               |                           |                              |                |

(2) [関数の分類]を「すべて表示」にしてから「ROUNDDOWN」関数を選択して下さい。

| 関数の挿入                             | ? ×          |
|-----------------------------------|--------------|
| 関数の検索(S):                         |              |
| 何がしたいかを簡単に入力して、「検索開始」をクリックしてください。 | 検索開始         |
|                                   |              |
| 関数の分類しに9个(表示                      |              |
| 関数名(N):                           |              |
| RIGHTB                            |              |
| ROLIND                            |              |
| ROUNDDOWN                         |              |
| ROW 2. FROUN                      | NDDOWN」関数を選択 |
| ROUNDDOWN(数值.桁数)                  |              |
| 数値を切り捨てます。                        |              |
|                                   |              |
|                                   |              |
|                                   |              |
| <u>この関数のヘルフ</u> OK                | キャンセル        |

(3) [数値]には「C3」を用います。端数処理したい数値が入力されているセルを指定するのです。[桁数]には「0」を入力してOKします。小数点以下を処理して、整数化する際には、[桁数]「0」を採用するのです。

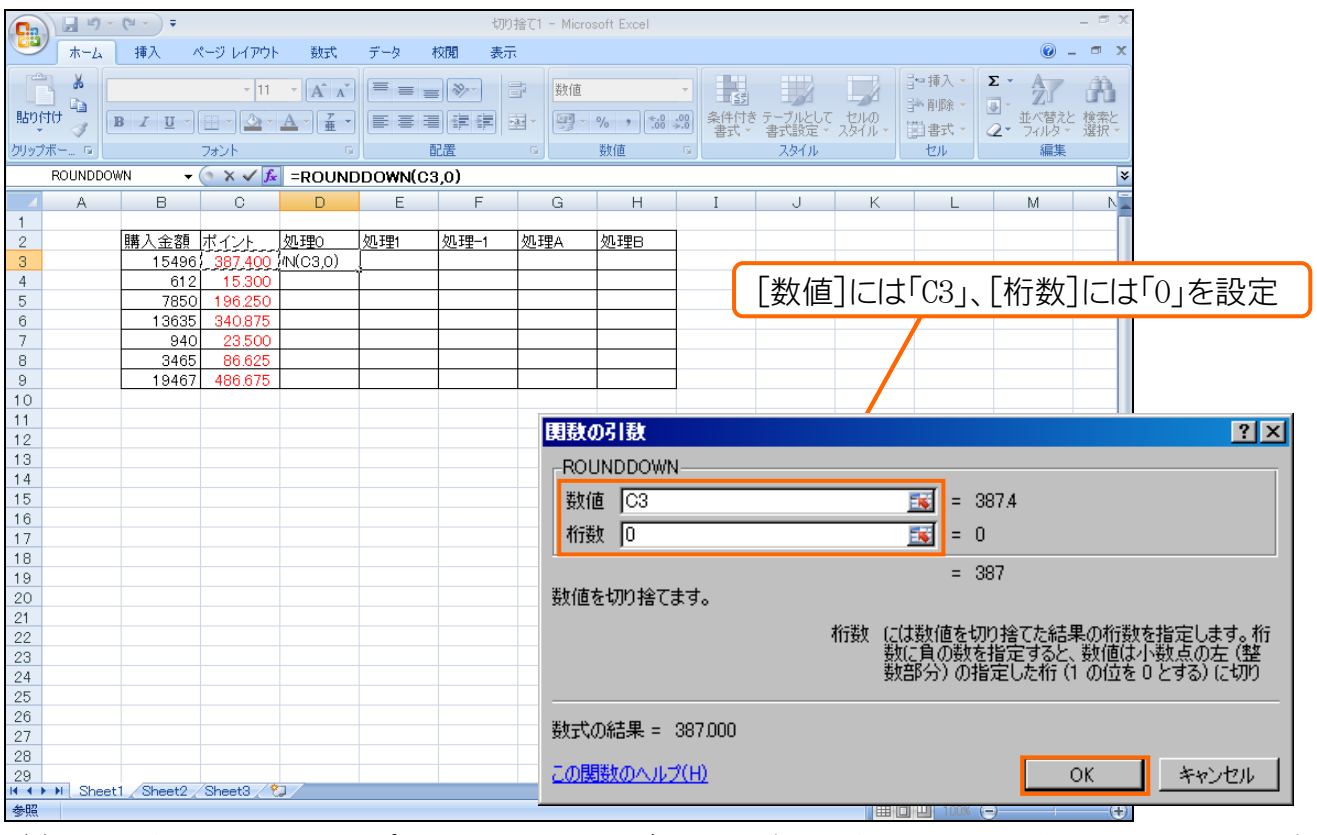

(4) D3 の結果を D9 までコピーしましょう。それぞれの値が小数点以下で切り捨て処理された事がわかります。

| <b>C</b> .                | J 🖬 🍤 - | (°" - ) ∓ |             |          |          | 切り    | 捨て1 - Micro | osoft Excel |            |                       |       |        |            | - 🗆 X |
|---------------------------|---------|-----------|-------------|----------|----------|-------|-------------|-------------|------------|-----------------------|-------|--------|------------|-------|
| <b>2</b>                  | ホーム     | 挿入 🦯      | ページ レイアウト   | <b></b>  | データー オ   | 交閲 表示 | ŧ           |             |            |                       |       |        | 0 -        | ⊂ x   |
| -                         | . X .   | AS Pゴシック  | <b>-</b> 11 | - A A    | = -      | 8     | 款 数值        |             | - 1        |                       |       | 計■挿入・  | Σ · Α      | din.  |
| 貼りた                       | ter 🖬 📴 |           |             |          |          |       |             | 0/          |            | ー <b>ン</b><br>テーブルとして | セルの   | 評削除 ▼  |            | 検索と   |
| -                         |         |           |             | <u>#</u> |          |       | -           | /0 / .00 -  | *.0 書式 ~   | 書式設定 -                | スタイル・ | → た書 🗐 | 2 - 7119 - | 選択 -  |
| クリップ                      | 赤午 區    |           | フォント        | Fa.      | l B      | 儘     | Ta I        | 薮灯直         | 6          | スタイル                  |       | セル     | 編集         |       |
| D3 🗸 🔄 🏂 =ROUNDDOWN(C3,0) |         |           |             |          |          |       |             |             |            |                       |       |        | ≽          |       |
|                           | A       | В         | С           | D        | E        | F     | G           | Н           | I          | J                     | K     | L      | M          | N     |
| 1                         |         |           |             |          |          |       |             |             |            |                       |       |        |            |       |
| 2                         |         | 購入金額      | ポイント        | 処理0      | 処理1      | 処理-1  | 処理A         | 処理B         |            |                       |       |        |            |       |
| 3                         |         | 15496     | 387.400     | 387.000  |          |       |             |             |            |                       |       |        |            |       |
| 4                         |         | 612       | 15,300      | 15.000   |          |       |             |             |            |                       |       |        |            |       |
| 5                         |         | 7850      | 196.250     | 196.000  |          |       |             |             |            |                       |       |        |            |       |
| 6                         |         | 13635     | 340.875     | 340.000  |          |       | D3 (D=      | ポを DC       | ) キで       | ⊐ピ                    |       |        |            |       |
| 7                         |         | 940       | 23.500      | 23.000   |          |       |             |             | $\sigma C$ |                       |       |        |            |       |
| 8                         |         | 3465      | 86.625      | 86.000   |          |       |             |             |            |                       |       |        |            |       |
| 9                         |         | 19467     | 486.675     | 486.000  | <u> </u> |       |             |             |            |                       |       |        |            |       |
| 10                        |         |           |             |          | <b>-</b> |       |             |             |            |                       |       |        |            |       |

# 【4】 桁数にプラスの値(正の数)を指定する

(1) E列(処理1)にも、各ポイントを、切り捨て処理をした結果を表示させます。ただし、小数点1桁目 は残し、2桁目以降を処理するのです。ROUNDDOWN 関数を使用するという事は同じです。E3をアク ティブにしてから[関数の挿入]をクリックして下さい。

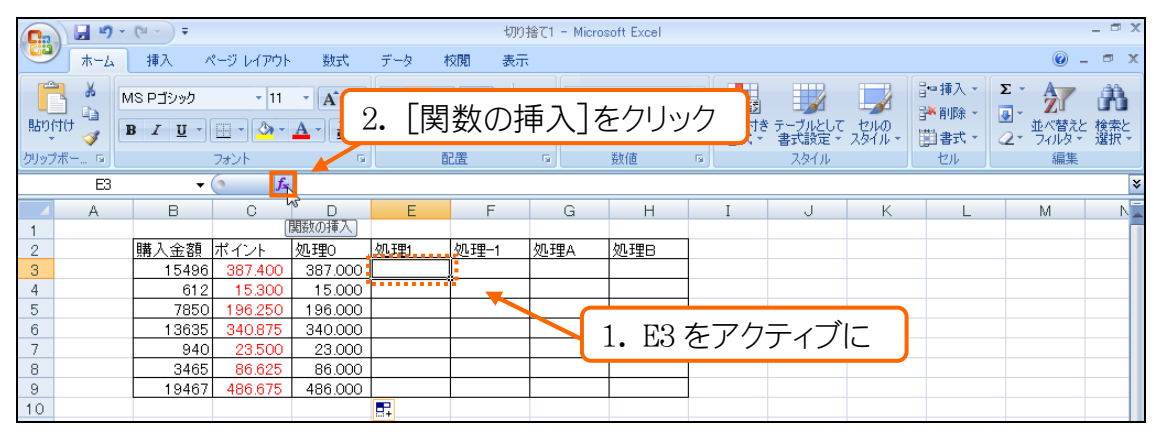

(2) 「最近使用した関数」から「ROUNDDOWN」を選択しましょう。

| 関数の挿入                                                                                         |                                                                                                    | ? X                    |
|-----------------------------------------------------------------------------------------------|----------------------------------------------------------------------------------------------------|------------------------|
| 関数の検索(S):                                                                                     |                                                                                                    |                        |
| 何がしたいかを簡単に入力して、「検索腸                                                                           | 1995年19月1日 19月1日 1月1日 1                                                                                                    |                        |
| 関数の分類(C): 最近使用した関数                                                                            | Image: Image: Image |                        |
|                                                                                               |                                                                                                    | 1. [関数の分類]を「最近使用した関数」に |
| ROUNDDOWN<br>PHONETIC<br>RIGHT<br>MID<br>SUBSTITUTE<br>LOWER<br>ROUNDDOWN(数値桁数)<br>数値を切り捨てます。 | 2.「ROUNDDOWN」を選                                                                                                    | 選択                     |
|                                                                                               | ß                                                                                                    |                        |
| ー<br>この関数のヘルプ                                                                                 | OK ++>                                                                                                    | ンセル                    |

(3) [数値]には、先ほどと同様「C3」を採用します。[桁数]には、小数点何桁まで残し、それより後を処理するか、を指定します。小数点1桁まで残すので「1」と指定して0Kして下さい。

| 関数の引数              | ?×                                                                              |
|--------------------|---------------------------------------------------------------------------------|
| ROUNDDOWN-         |                                                                                 |
| 数值 C3              | ■ <sup>3374</sup> [数値]に「C3」、[桁数]に「1」を指定                                         |
|                    |                                                                                 |
| 数値を切り捨てます。         | = 387.4                                                                         |
|                    | 桁数 には数値を切り捨てた結果の桁数を指定します。桁<br>数に負の数を指定すると、数値は小数点の左(整<br>数部分)の指定した桁(1の位を0とする)に切り |
| 数式の結果 = 387.400    |                                                                                 |
| <u>この関数のヘルプ(H)</u> | <u>OK</u> キャンセル                                                                 |

(4) E3 に作成された式を E9 までコピーしましょう。小数点 2 桁以下が処理され、小数点 1 桁目までが 残ります。

| <b>C.</b> | 9            | + (°I + ) ∓ |               |         |           | ţ        | 叩捨て1 | - Micro | soft Excel |         |      |         |       |       |                                       | - ¤ x  |
|-----------|--------------|-------------|---------------|---------|-----------|----------|------|---------|------------|---------|------|---------|-------|-------|---------------------------------------|--------|
|           | *-4          | 挿入 🗸        | ページ レイアウト     | た機・     | データー 利    | 交閲 表     | क्र  |         |            |         |      |         |       |       | 0 -                                   | - ×    |
|           | <b>.</b> &   | MS Pゴシック    | <b>-</b> 11   | · A A   | = = =     |          | =    | 数値      |            | -       |      |         |       | 計■挿入▼ | Σ·Α                                   | (A)    |
| 貼り        | tt 🐴         | BIU-        | 🖽 • 🔕 •       | A - Z - |           |          | -2   | •       | % ,        | .00<br> | 条件付き | テーブルとして | セルの   | 評削除 ▼ | ● ● ● ● ● ● ● ● ● ● ● ● ● ● ● ● ● ● ● | 検索と    |
| クリップ      | ж <u>-</u> б |             | フォント          | 6       | đ         | 置        | G.   |         | 数値         | Ę,      |      | スタイル    | A217P | セル    | [11/2] 編集                             | 7921/V |
|           | E3           | -           | (• <i>f</i> x | =ROUND  | DOWN(C3,1 | )        |      |         |            |         |      |         |       |       |                                       | *      |
|           | A            | В           | С             | D       | Е         | F        |      | G       | Н          |         | Ι    | J       | К     | L     | M                                     | N      |
| 1         |              |             |               |         |           |          |      |         |            |         |      |         |       |       |                                       |        |
| 2         |              | 購入金額        | ポイント          | 処理0     | 処理1       | 処理-1     | 処理   | ΨA      | 処理B        |         |      |         |       |       |                                       |        |
| 3         |              | 15496       | 387.400       | 387.000 | 387.400   |          |      |         |            |         |      |         |       |       |                                       |        |
| 4         |              | 612         | 15,300        | 15.000  | 15.300    |          |      |         |            |         |      |         |       |       |                                       |        |
| 5         |              | 7850        | 196.250       | 196.000 | 196.200   |          |      |         |            | h       |      |         |       |       |                                       |        |
| 6         |              | 13635       | 340.875       | 340.000 | 340.800   |          |      |         |            | ۲       |      |         |       |       |                                       |        |
| 7         |              | 940         | 23,500        | 23.000  | 23.500    |          |      |         |            |         |      |         |       |       |                                       |        |
| 8         |              | 3465        | 86.625        | 86.000  | 86.600    |          |      |         |            |         |      |         |       |       |                                       |        |
| 9         |              | 19467       | 486.675       | 486.000 | 486.600   | 1        |      |         |            |         |      |         |       |       |                                       |        |
| 10        |              |             |               |         |           | <b>F</b> |      |         |            |         |      |         |       |       |                                       |        |

# 【5】 桁数にマイナスの値(負の数)を指定する

(1) 今度はF列に、一の位以下を切り捨てた結果を表示させます。十円単位にするのです。ROUNDDOWN 関数を使います。F3をアクティブにしてから[関数の挿入]をクリックして下さい。

| [                     | 🚽 🤊 -        | (°I - ) =                                             |                                                                        |                                                                        |                                                                        | 切り:    | 捨て1 - Micro | soft Excel      |          |           |      |                   |                                           | _ = × |
|-----------------------|--------------|-------------------------------------------------------|------------------------------------------------------------------------|------------------------------------------------------------------------|------------------------------------------------------------------------|--------|-------------|-----------------|----------|-----------|------|-------------------|-------------------------------------------|-------|
|                       | *-4          | 挿入 ^                                                  | ページ レイアウト                                                              | 、数式                                                                    |                                                                        |        |             | _               |          |           |      |                   |                                           | - 🔿 🗙 |
| Ē                     | × N          | AS Pゴシック                                              | • 11                                                                   | · A A                                                                  | 2. [                                                                   | [関数(   | の挿入         | .]をク            | リック      |           |      | 冒⇔挿入 →<br>3▲副際会 → | Σ                                         | æ     |
| 貼り付                   | tit 🍟 🦉      | B I <u>U</u> -                                        | - 🔁                                                                    | <u>A</u> - <u>7</u>                                                    |                                                                        |        | e 🔋         | % ,             | ·00 条件付: | き テーブルとして | セルの  | 間書式。              | <ul> <li>並べ替え</li> <li>2 マイルタ、</li> </ul> | と 検索と |
| クリップァ                 | <b>ポ</b> ∽ Б |                                                       | フォント                                                                   | - 🖌 6                                                                  | ē                                                                      | 2置     | 5           | 数値              | 5        | スタイル      |      | セル                | 編集                                        |       |
|                       | F3           | -                                                     | • <b>f</b> *                                                           | 7                                                                      |                                                                        |        |             |                 |          |           |      |                   |                                           | ×     |
|                       | A            | В                                                     | С                                                                      |                                                                        | E                                                                      | F      | G           | Н               | I        | J         | K    | L                 | M                                         | N     |
| 1                     |              |                                                       |                                                                        | 美夏201年/へ                                                               |                                                                        |        |             |                 |          |           |      |                   |                                           |       |
| 2                     |              | 購入金額                                                  | ポイント                                                                   | 処理()                                                                   |                                                                        | 切.Ŧ甲1  | 加田山         | buirmo 🦯        |          |           |      |                   |                                           |       |
| 3                     |              |                                                       |                                                                        | 17 mar - 14 m                                                          | 1/C-*±1                                                                | COST 1 | 1 Xerea     | 池理日             |          |           |      | N.                |                                           |       |
|                       |              | 15496                                                 | 387.400                                                                | 387.000                                                                | 387.400                                                                |        |             | 处理日             | 1. F3    | をアク       | フティ゙ | ブに                |                                           |       |
| 4                     |              | 15496                                                 | 387.400<br>15.300                                                      | 387.000<br>15.000                                                      | 387.400<br>15.300                                                      |        |             | 207210          | 1. F3    | をアク       | 7ティ] | ブに                |                                           |       |
| 4                     |              | 15496<br>612<br>7850                                  | 387.400<br>15.300<br>196.250                                           | 387.000<br>15.000<br>196.000                                           | 387.400<br>15.300<br>196.200                                           |        |             | 207 <u>1</u> 10 | 1. F3    | をアク       | 7ティ. | ブに                |                                           |       |
| 4<br>5<br>6           |              | 15496<br>612<br>7850<br>13635                         | 387.400<br>15.300<br>196.250<br>340.875                                | 387.000<br>15.000<br>196.000<br>340.000                                | 387.400<br>15.300<br>196.200<br>340.800                                |        |             |                 | 1. F3    | をアク       | 7ティ] | ブに                |                                           |       |
| 4<br>5<br>6<br>7      |              | 15496<br>612<br>7850<br>13635<br>940                  | 387.400<br>15.300<br>196.250<br>340.875<br>23.500                      | 387.000<br>15.000<br>196.000<br>340.000<br>23.000                      | 387.400<br>15.300<br>196.200<br>340.800<br>23.500                      |        |             |                 | 1. F3    | をアク       | 7ティブ | ブに                |                                           |       |
| 4<br>5<br>6<br>7<br>8 |              | 15496<br>612<br>7850<br>13635<br>940<br>3465          | 387.400<br>15.300<br>196.250<br>340.875<br>23.500<br>86.625            | 387.000<br>15.000<br>196.000<br>340.000<br>23.000<br>86.000            | 387.400<br>15.300<br>196.200<br>340.800<br>23.500<br>86.600            |        |             |                 | 1. F3    | をアク       | 7ティご | ブに                |                                           |       |
| 4<br>5<br>7<br>8<br>9 |              | 15496<br>612<br>7850<br>13635<br>940<br>3465<br>19467 | 387.400<br>15.300<br>196.250<br>340.875<br>23.500<br>86.625<br>486.675 | 387.000<br>15.000<br>196.000<br>340.000<br>23.000<br>86.000<br>486.000 | 387.400<br>15.300<br>196.200<br>340.800<br>23.500<br>86.600<br>486.600 |        |             |                 | 1. F3    | をアク       | アティブ | ブに                |                                           |       |

(2) ROUNDDOWN 関数を採用して下さい。さて、[数値]は「C3」です。続けて[桁数]です。一の位以下を処理し、十の位を残す場合には「-1」を指定します。設定後は OK して下さい。なお、十の位以下を処理するなら「-3」になります。

| 軍教の引教              | 2 X                                                                                 |
|--------------------|-------------------------------------------------------------------------------------|
|                    | [数値]は「C3」、[桁数]は「-1」に                                                                |
| 数值 C3              | <b>I</b> = 387.4                                                                    |
| 桁数 -1              | <b>I</b> = -1                                                                       |
|                    | = 380                                                                               |
| 数値を切り捨てます。         |                                                                                     |
| 桁對                 | な には数値を切り捨てた結果の桁数を指定します。桁<br>数に負の数を指定すると、数値は小数点の左(整<br>数部分)の指定した桁 (1 の位を 0 とする) に切り |
| 数式の結果 = 380,000    |                                                                                     |
| <u>この関数のヘルプ(H)</u> | OK キャンセル                                                                            |

## (3) 完成後はコピーしましょう。

| <b>C</b>                                                 |                | <b>1</b> 7 - | (* * ) ₹                  |               |                   |           | 切り      | 捨て1               | - Micro          | soft Excel |            |                        |                  |               |                        |         |                       | - 🗆 X  |
|----------------------------------------------------------|----------------|--------------|---------------------------|---------------|-------------------|-----------|---------|-------------------|------------------|------------|------------|------------------------|------------------|---------------|------------------------|---------|-----------------------|--------|
| <b>E</b>                                                 | *-             | -4           | 挿入                        | ページ レイアウト     | 先楼                | データー 利    | 交閲 表示   | ŧ.                |                  |            |            |                        |                  |               |                        |         | 0 -                   | , ⊓ x  |
| して<br>して<br>して<br>して<br>して<br>して<br>して<br>して<br>して<br>して | ।<br>वित्रं कि | M            | S Pゴシック<br>  <i>I</i> 型 - | • 11          | · A a`<br>A · ∰ · |           |         | in<br>1<br>1<br>1 | 数値<br><b>到</b> ▼ | % ,        | .00<br>.0€ | ▲ 4 付き<br>条件付き<br>書式 ▼ | テーブルとして<br>書式設定・ | セルの<br>スタイル ~ | 計●挿入・<br>計●削除・<br>開書式・ | Σ •<br> | シング<br>並べ替えと<br>フィルタマ | 検索と選択す |
| クリップ                                                     | ボー… 「          | 9            |                           | フォント          | - Gi              | Ē         | 置       | 5                 |                  | 数値         | 5          |                        | スタイル             |               | セル                     |         | 編集                    |        |
|                                                          | F              | F3           | -                         | (• <i>f</i> * | =ROUND            | DOWN(C3,- | 1)      |                   |                  |            |            |                        |                  |               |                        |         |                       | ×      |
|                                                          | A              |              | В                         | С             | D                 | E         | F       |                   | G                | Н          |            | Ι                      | J                | К             | L                      |         | M                     | N      |
| 1                                                        |                |              |                           |               |                   |           |         |                   |                  |            |            |                        |                  |               |                        |         |                       | - T    |
| 2                                                        |                |              | 購入金額                      | ポイント          | 処理0               | 処理1       | 処理-1    | 処理                | ĒA               | 処理B        |            |                        |                  |               |                        |         |                       |        |
| 3                                                        |                |              | 15496                     | 387.400       | 387.000           | 387.400   | 380.000 | 1                 |                  |            |            |                        |                  |               |                        |         |                       |        |
| 4                                                        |                |              | 612                       | 15,300        | 15.000            | 15.300    | 10.000  | <u> </u>          |                  |            |            |                        |                  |               |                        |         |                       |        |
| 5                                                        |                |              | 7850                      | 196.250       | 196.000           | 196.200   | 190.000 |                   |                  |            |            |                        | <u>ت</u>         |               |                        |         |                       |        |
| 6                                                        |                |              | 13635                     | 340.875       | 340.000           | 340.800   | 340.000 |                   |                  |            |            |                        |                  |               |                        |         |                       |        |
| 7                                                        |                |              | 940                       | 23.500        | 23.000            | 23.500    | 20.000  |                   |                  |            |            |                        |                  |               |                        |         |                       |        |
| 8                                                        |                |              | 3465                      | 86.625        | 86.000            | 86.600    | 80.000  |                   |                  |            |            |                        |                  |               |                        |         |                       |        |
| 9                                                        |                |              | 19467                     | 486.675       | 486.000           | 486.600   | 480.000 | <u> </u>          |                  |            |            |                        |                  |               |                        |         |                       |        |
| 10                                                       |                |              |                           |               |                   |           |         |                   |                  |            |            |                        |                  |               |                        |         |                       |        |

# 【6】 その他の桁数

(1) G 列では B 列(購入金額)の、十の位以下を処理した値を表示させます。[桁数]は「-2」になります。 マイナスで指定した分だけ、「0」が作成されます。G3をアクティブにし、[関数の挿入]をクリックして 下さい。

| <b>C</b> | 9          | • (°I • ) <b>∓</b> |           |                                                                                                    |         | 切り:     | 捨て1 - Micros | soft Excel |             |          |       |        |     |             | - • > |
|----------|------------|--------------------|-----------|----------------------------------------------------------------------------------------------------|---------|---------|--------------|------------|-------------|----------|-------|--------|-----|-------------|-------|
|          | ホーム        | 挿入 /               | ページ レイアウト | た (装) こう ( こう ) こう ( うう ) こう ( う) ( う) |         | _       |              | _          |             |          |       |        |     | 0 -         | . 🔿 X |
|          | <b>1</b> X | MS Pゴシック           | - 11      | - Δ <sup>*</sup> Δ <sup>*</sup>                                                                                                    | 2.      | [関数(    | 刀挿入          | .]をク       | リック         | HT 2     |       | 計■挿入・  | Σ - | A           | AA.   |
| 貼り作      | 1(†        | P 7 II -           |           |                                                                                                    |         |         | a. @.        | 0/         | .00<br>条件付き | ・テーブルとして | セルの   | 評削除 ▼  |     | ℤ□<br>並べ替えと | 検索と   |
|          | <b>V</b>   | DIO                |           |                                                                                                    |         |         |              | /0 / .00   | *.0 書式 -    | 書式設定。    | スタイル・ | ▼ た書 🗒 | 2-  | フィルター       | 選択▼   |
| クリップ     | ボー 回       |                    | フォント      | <b>–</b> 5                                                                                                    |         | 1 置     | Di l         | 數値         | 6           | スタイル     |       | セル     |     | 編集          |       |
|          | G3         | •                  | (• fs     |                                                                                                    |         |         |              |            |             |          |       |        |     |             | 2     |
|          | A          | В                  | С         | D                                                                                                    | E       | F       | G            | Н          | I           | J        | К     | L      |     | M           | N     |
| 1        |            |                    |           | 関数の挿入                                                                                                    |         |         |              |            |             |          |       |        |     |             |       |
| 2        |            | 購入金額               | ポイント      | 処理O                                                                                                    | 処理1     | 処理-1    | 処理A          | 処理B 🥻      | -           |          |       | N.     |     |             |       |
| 3        |            | 15496              | 387.400   | 387.000                                                                                                    | 387.400 | 380.000 |              |            | 1. G3       | をアク      | フティ゙  | ブに     |     |             |       |
| 4        |            | 612                | 15,300    | 15.000                                                                                                    | 15.300  | 10.000  |              | r L        |             | <u> </u> |       | - 10   |     |             |       |
| 5        |            | 7850               | 196.250   | 196.000                                                                                                    | 196.200 | 190.000 |              |            |             |          |       |        |     |             |       |
| 6        |            | 13635              | 340.875   | 340.000                                                                                                    | 340.800 | 340.000 |              |            |             |          |       |        |     |             |       |
| 7        |            | 940                | 23.500    | 23.000                                                                                                    | 23.500  | 20.000  |              |            |             |          |       |        |     |             |       |
| 8        |            | 3465               | 86.625    | 86.000                                                                                                    | 86.600  | 80.000  |              |            |             |          |       |        |     |             |       |
| 9        |            | 19467              | 486.675   | 486.000                                                                                                    | 486.600 | 480.000 |              |            |             |          |       |        |     |             |       |
| 10       |            |                    |           |                                                                                                    |         |         | <b>.</b>     |            |             |          |       |        |     |             |       |

(2) ROUNDDOWN 関数を選択します。[数値]を「B3」、[桁数]を「-2」にします。このように、[桁数]は小数 点を基準にして、どの程度離れた部分以下を処理するか、を指定する欄なのです

| 国教の引教              | 21 X                                                                                  |
|--------------------|---------------------------------------------------------------------------------------|
| ROUNDDOWN          | [数値]を「B3」、[桁数]を「-2」に                                                                  |
| 数值 B3              | <b>IS</b> = 15496                                                                     |
| 桁数 -2              | <b>=</b> -2                                                                           |
|                    | = 15400                                                                               |
| 数値を切り捨てます。         |                                                                                       |
| 1                  | 行数 には数値を切り捨てた結果の桁数を指定します。桁<br>数に負の数を指定すると、数値は小数点の左 (整<br>数部分)の指定した桁 (1 の位を 0 とする) に切り |
| 数式の結果 = 15400      |                                                                                       |
| <u>この関数のヘルプ(H)</u> | OK キャンセル                                                                              |